### **ORCID** Instructions

The Research Administration Office (RAO) has pulled together and highlighted information about ORCID in an effort to assist BYU's research community. If you have questions or need assistance, please contact your RDO or RAO administrator for your college.

# What is ORCID?

Open Researcher and Contributor IDentifier

ORCID is a "non-profit, community-driven effort to create and maintain a registry of unique researcher identifiers and a transparent method of linking research activities and outputs to these identifiers" (http://ORCID.org/content/initiative).

# Why ORCID?

It is currently very difficult to:

- Track different forms of an individual researcher's name across systems;
- Distinguish between different researchers with the same name;
- Identify all scholarly works associated with a particular researcher.
- These difficulties may lead to faculty not receiving attribution for the full range of their scholarly contributions. ORCID attempts to solve this problem by creating unique faculty ids that can be linked to existing identifiers as well as things like journal publisher manuscript submission systems, funding agency grant application workflows, and other tools.
- Unlike other identifier systems, ORCID is open and community-driven, and reaches across disciplines, geographic regions, and types of content held by publishers, journals, and funding agencies to include all types of scholarly works (e.g., articles, books, data sets, grants, software, etc.).

### Who is using ORCID?

ORCID has been adopted and integrated by hundreds of universities, funding agencies, publishers, data repositories, and others. Required ORCID registration was phased in by NIH in October 2019, starting with institutional research training, career development and other research education awards. NSF will require ScienCV-built Biosketches effective October 2023. ScienCV is designed to use ORCID to populate most of the required fields.

### Signing up for ORCID?

- If you are a current faculty member needing an ORCID iD, please register for an ORCID iD using your byu.edu email address at <a href="https://ORCID.org/register">https://ORCID.org/register</a>.
- When you have received your new ORCID iD, please send it to rao@byu.edu.
- If you previously registered for an ORCID iD, please email your ORCID iD to rao@byu.edu

#### Step-by-step registration and account setup

- 1. An ORCID iD is a 16 digit unique identifier, for example, 0000-0002-1825-0097. If you think you've registered for ORCID, but don't remember your ID or user name, try the following steps to find your ORCID iD.
  - a) Look up your name in the search bar on the main page of the ORCID website (or use the advanced search functionality at <u>https://orcid.org/orcid-search/search</u>). If your profile is in any way populated and the information is set to visible you will be able to identify yourself and see your ORCID iD.
  - b) Go to <u>https://orcid.org/signin</u> and enter the email address you think might be associated with your ORCID account, and select the "Forgotten your password? Reset it here" option. ORCID will send an email to that address with either a link to reset the password, or notification that the email address is not registered
- 2. If you don't have an existing ID, register through the ORCID website, <u>https://ORCID.org/register</u>, or if you're already registered, login at <u>https://ORCID.org/signin</u>
  - a) Fill in your name and list your byu.edu email as your primary address.

| 1<br>Personal data      | 2<br>Security and notifications                                                                                                    | Visibility and terms |
|-------------------------|----------------------------------------------------------------------------------------------------|----------------------|
| Per ORCI<br>for yours   | Create your ORCID iD<br>This is step 1 of 3<br>D's <b>terms of use</b> , you may only register for<br>elf. Already have an ORCID iD? Sign In | r an ORCID iD        |
| First name<br>Please en | e<br>ter your first/given name                                                                                                    | 0                    |
| Last na                 | me (Optional)                                                                                                    |                      |
| Primary<br>An email i   | y email<br>is required                                                                                                    |                      |
| Confirm<br>Please co    | n primary email<br>nfirm your email                                                                                                    |                      |
| Additio                 | nal email (Optional)                                                                                                    | 0                    |
| + Add a                 | anotner email                                                                                                    | NEXT                 |

- b) After filling out the first page on the ORCID website, A pop up box appears which lists names that might be you. If you have already created an account you will see it on this list and can view the record and then click on *I Already Have an ID*, *Go Back to Sign In*. If your name is not listed along with your institution then click *None of These Are Me, Continue with Registration*.
- c) Create a password. If you choose to receive quarterly emails from ORCID, you'll need to verify your email address.

| Personal data    | a Security and notifications Visibility                                                                                                    | 3<br>and terms |
|------------------|----------------------------------------------------------------------------------------------------|----------------|
|                  | Create your ORCID iD<br>This is step 2 of 3                                                                                                    |                |
| F                | Password                                                                                                    | 0              |
| A                | A password is required                                                                                                    |                |
| <u>ଚ</u> ଚଚ<br>ଚ | 8 or more characters<br>1 letter or symbol<br>1 number                                                                                                    |                |
| 6                | Confirm password                                                                                                    |                |
| R                | Retype your password                                                                                                    |                |
| N                | otification settings                                                                                                    |                |
| OF<br>ac<br>mo   | RCID sends email notifications about items related to your<br>count, security, and privacy, including requests from ORCID<br>ember organizations for permission to update your record, and<br>anges made to your record by those organizations. |                |
| Yo<br>an         | u can also choose to receive emails from us about new features<br>Id tips for making the most of your ORCID record.                                                                                                    |                |
|                  | Please send me quarterly emails about new ORCID features<br>and tips. To receive these emails, you will also need to verify<br>your primary email address.                                                                                      |                |
| Afi<br>at        | ter you've registered, you can change your notification settings<br>any time in the account settings section of your ORCID record.                                                                                                    |                |
|                  | GO BACK                                                                                                    |                |

d) Before your ORCID ID is created you have to choose your visibility settings. Pick either *Everyone* or *Trusted Organizations*. Then, consent to the terms and conditions, verify that you are not a robot and click *Register*.

| 🧭 –         | Ø                                                                                                    |                                             | 3                                                                  |  |  |  |
|-------------|----------------------------------------------------------------------------------------------------|---------------------------------------------|--------------------------------------------------------------------|--|--|--|
| Personal da | ata Security and notific                                                                                                    | ations                                      | Visibility and terms                                               |  |  |  |
|             | Create your                                                                                                    | ORCID i                                     | D                                                                  |  |  |  |
|             | This is step                                                                                                    | 3 of 3                                      |                                                                    |  |  |  |
| ,           | visibility settings                                                                                                    |                                             |                                                                    |  |  |  |
|             | Your ORCID iD connects with your C<br>inks to your research activities, affi<br>of your name, and more. You contro<br>t.                     | RCID recor<br>liations, aw<br>of this conte | rd that can contain<br>ards, other versions<br>ent and who can see |  |  |  |
| l<br>S      | By default, what visibility should be<br>your ORCID Record?                                                                                  | given to ne                                 | ew items added to                                                  |  |  |  |
| (           | 💿 <b>北 Everyone</b> (87% of users cho                                                                                                    | ose this)                                   |                                                                    |  |  |  |
| (           | 🔿 <mark>Ժ Trusted Organizations</mark> (5% of users choose this)                                                                             |                                             |                                                                    |  |  |  |
| (           | 🔿 🔒 Only me (8% of users choose this)                                                                                                    |                                             |                                                                    |  |  |  |
|             | More information on visibility settings                                                                                                    |                                             |                                                                    |  |  |  |
| -           | Terms of Use                                                                                                    |                                             |                                                                    |  |  |  |
|             | I consent to the privacy policy and terms of use and agree to<br>my data being publicly accessible where marked as "Visible to<br>Everyone". |                                             |                                                                    |  |  |  |
| (           | I consent to my data being proc<br>More information on how ORC                                                                               | essed in the<br>CID process                 | e United States.<br><b>5 your data.</b>                            |  |  |  |
|             | Fo continue creating your ORCID iD<br>use and consent to your data being<br>States.                                                          | you must a<br>processed                     | accept the terms of<br>in the United                               |  |  |  |
|             | l'm not a robot                                                                                                    | reCAPTCHA<br>Privecy " Terma                |                                                                    |  |  |  |
|             | Please check the recaptcha box                                                                                                    |                                             |                                                                    |  |  |  |
|             | GO BACK                                                                                                    |                                             | REGISTER                                                           |  |  |  |
|             |                                                                                                    |                                             |                                                                    |  |  |  |

3. Follow emailed verification instructions

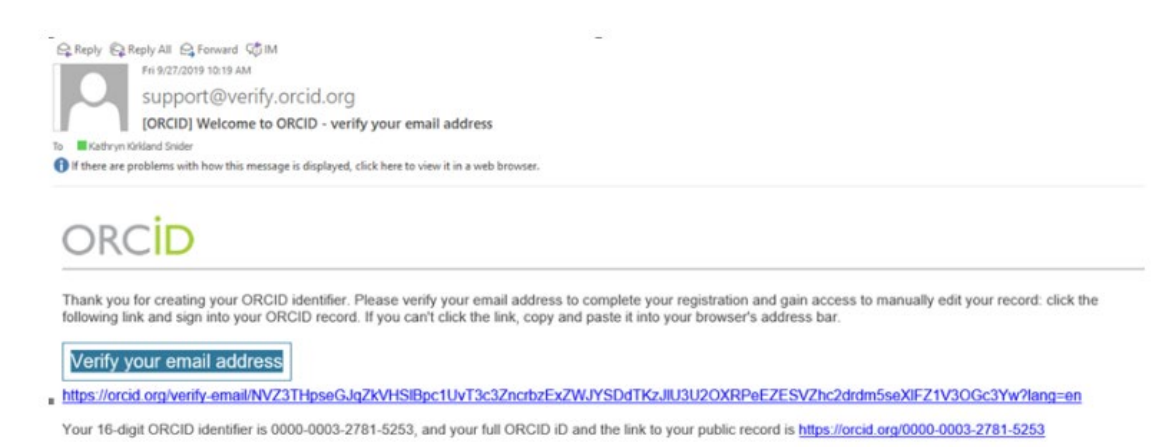

- 4. Send your new ORCID ID to rao@byu.edu.
- 5. After verifying your email address you'll be taken to this page.

| ID<br>https://orcid.o<br>00000- | researchers | Search  Thank you for verifying your email Names                                                                                                    | Q Printable versio  |
|---------------------------------|-------------|----------------------------------------------------------------------------------------------------|---------------------|
| mails                           | 1           |                                                                                                    | •••                 |
| @byu.edu<br>@icioud.com         |             | Biography                                                                                                    | 1                   |
| ebsites & social links          | 1           | Activities                                                                                                    | Collapse all        |
| eywords                         | 1           | ✓ Employment (0)                                                                                                    | 🕀 Add 🚍 Sont        |
| ountries                        | 1           | Learn more about adding employment information to your ORCID record<br>✓ Education and qualifications (0)                                                                                                    | 🕀 Add 😑 sam         |
|                                 |             | Add details about where you have studied and educational or professional qualifications you have been a<br>Learn more about adding education or qualifications to your ORCID record                                                                      | warded.             |
|                                 |             | <ul> <li>Invited positions and distinctions (0)</li> <li>Add details of invited positions you have held and wands or prizes you have received in recognition of you have needed and adding whether addings are detained as your ORCD, accord.</li> </ul> | 🕀 Add 📻 Sort        |
|                                 |             | <ul> <li>Membership and service (0)</li> </ul>                                                                                                    | 🕀 Add 😑 Sont        |
|                                 |             | Add details of society or association memberships and donations of time or other resources in the service                                                                                                    | of an organization. |
|                                 |             | Learn more about adding a membership or service to your ORCID record                                                                                                    |                     |
|                                 |             | Learn more about adoing a membership or service to your DRCID record<br>Funding (0)                                                                                                    | 🕀 Add 📄 Sont        |
|                                 |             | Learn more about abong a membership or service to your ORCID record     Funding (0)  Add grants, evends and other funding you have received to support your work. Learn more about adding funding information to your ORCID record                       | 🕀 Add 🖃 🔤           |

a) Add your biography by clicking on the pencil icon to the right of *Biography* and then copy and paste it in.

- b) Complete the six green sections [Employment, Education and qualifications, Invited positions and distinctions, Membership and service, Funding, and Works] by clicking Add. Be sure to save changes as you complete each section. The first four sections must be manually entered. The funding and works sections can be linked.
  - i. Funding section: Use the DimensionsWizard to link funding. Once you click on *DimensionsWizard* you will be prompted to authorize it access to your information.

| 1                                                                   |                                                                                                    |          |
|---------------------------------------------------------------------|----------------------------------------------------------------------------------------------------|----------|
| Link fronts                                                         |                                                                                                    |          |
| LINKTUNDIN                                                          | g ×                                                                                                    |          |
| Search and L                                                        | ink wizards are our recommended way to populate your record. They make adding works, funding and peer reviews                                                                                                    |          |
| simple and si<br>record.                                            | ave you time over updating your record manually. Select a platform from the list below to start linking items to your                                                                                                    |          |
| More Informa                                                        | ation about linking funding to your ORCID record                                                                                                    |          |
| Available                                                           | a Search & Link wizards (1)                                                                                                    | rded.    |
| Available                                                           |                                                                                                    |          |
| Dimension                                                           | sWizard                                                                                                    |          |
| Import your                                                         | r awarded grants from funders around the world, all in one easy-to-use wizard provided by Dimensions.                                                                                                    |          |
| Dimensions<br>NIH and NS<br>Council, and<br>Dimensions<br>Show less | is integrated, continuously-updated data includes grants from funding organizations worldwide such as the<br>F in the United States, the UK Research Councils and Welcome Trust in the UK, the Austrian Research<br>d over fifty others. Add your grants to your ORCID record with a few simple clicks from the<br>Wizard for ORCID and simplify your data life. | achle    |
|                                                                     |                                                                                                    |          |
|                                                                     | Add details of society or association memberships and donations of time or other resources in the service<br>Learn more about adding a membership or service to your ORCID record                                                                                                    | of an or |
|                                                                     |                                                                                                    |          |

Select Authorize access or manually enter funding yourself.

| ORCID                                                                                  | Authorize access                                                          |
|----------------------------------------------------------------------------------------|---------------------------------------------------------------------------|
| You are currently signed in as:                                                        |                                                                           |
| https://orcid.org<br>Sign out                                                          |                                                                           |
| DimensionsWizard                                                                       |                                                                           |
| has asked for the following acce                                                       | ess to your ORCID record:                                                 |
| C Add/update your research                                                             | activities (works, affiliations, etc)                                     |
| Read your information will     Organizations                                           | th visibility set to Trusted                                              |
| Autho                                                                                  | rize access                                                               |
| Der                                                                                    | iy access                                                                 |
| If authorized, this organization will<br>outlined above and described in fu<br>policy. | i have access to your ORCID record, as<br>rther detail in ORCID's privacy |
| You can manage access permission                                                       | is for this and other Trusted                                             |

- ii. Works section: You can add your works using several methods
  - Select a wizard to link it for you (see below image) •
  - Enter the DOI for each article •
  - Add your PubMed ID •
  - Import BibTex through Google Scholar Enter all your works manually •
  - •

| Search and Link wizards are our recome<br>simple and save you time over updating<br>your record. | mended way to populat<br>g your record manually | e your record. They make adding work<br>. Select a platform from the list below t | s, funding and peer reviews<br>o start linking items to |
|--------------------------------------------------------------------------------------------------|-------------------------------------------------|-----------------------------------------------------------------------------------|---------------------------------------------------------|
| More information about linking works t                                                           | o your ORCID record                             |                                                                                   |                                                         |
| Available Search & Link w                                                                        | izards (16)                                     |                                                                                   |                                                         |
| Work type                                                                                        |                                                 | Geographical area                                                                 |                                                         |
| All                                                                                              | *                                               | All                                                                               | ×.                                                      |
| Airiti                                                                                           |                                                 |                                                                                   |                                                         |
| Enables users to Import metadata f<br>Scholars can e <u>Show more</u>                            | rom Airiti, including                           | journal papers, proceedings, disser                                               | tations, and books.                                     |
| BASE - Bielefeld Academic Search                                                                 | Engine                                          |                                                                                   |                                                         |
| BASE is one of the world's most volu<br>million document <u>Show more</u>                        | uminous academic s                              | earch engines. It searches metadat                                                | a about more than 100                                   |
| Crossref Metadata Search                                                                         |                                                 |                                                                                   |                                                         |
| Import your publications from Cros<br>Journal and <u>Show more</u>                               | sref's authoritative, j                         | publisher-supplied metadata on ov                                                 | er 70 million scholarly                                 |
| DOE / OSTI                                                                                       |                                                 |                                                                                   |                                                         |
| Search over 3 million energy and ba<br>and predecessor <u>Show more</u>                          | asic science research                           | result records from the US Departm                                                | ment of Energy (DOE)                                    |
| DataCite                                                                                         |                                                 |                                                                                   |                                                         |
| Enable the DataCite Search & Link a<br>research datasets <u>Show more</u>                        | and Auto-Update sen                             | vices. Search the DataCite Metadate                                               | Store to find your                                      |
| Deutsche Nationalbibliothek (DN                                                                  | B)                                              |                                                                                   |                                                         |
| Search the catalogue of the German<br>record. The G <u>Show more</u>                             | n National Library (D                           | NB) by your name and link your pu                                                 | blications to your ORCID                                |
| Europe PubMed Central                                                                            |                                                 |                                                                                   |                                                         |
| Europe PubMed Central (Europe PN<br>Europe PMC co <u>Show more</u>                               | IC) offers this tool to                         | enable you to link anything in Euro                                               | pe PMC to your ORCID.                                   |
| HAL                                                                                              |                                                 |                                                                                   |                                                         |
| Part of the Ministry's research infra<br>disciplina <u>Show more</u>                             | structure roadmap a                             | nd of the National Plan for Open S                                                | lence, HAL is the multi-                                |
| ISNI                                                                                             |                                                 |                                                                                   |                                                         |
| ISNI Linker Search the ISNI registry<br>Identifier <u>Show more</u>                              | by your name and li                             | nk your ISNI record to your ORCID                                                 | record as an external                                   |
| JalC                                                                                             |                                                 |                                                                                   |                                                         |
| JaLC is the only Japanese organizati<br>Jointly by a <u>Show more</u>                            | on authorized by the                            | IDF as a Registration Agency (RA)                                                 | or DOL Administered                                     |
| MLA International Bibliography                                                                   |                                                 |                                                                                   |                                                         |
| Search the MLA International Biblio<br>add them to your <u>Show more</u>                         | graphy for your wor                             | ks, including those published unde                                                | r variant names, and                                    |
| OpenAIRE Explore                                                                                 |                                                 |                                                                                   |                                                         |
| Find research outcomes in OpenAIF                                                                | RE Research Graph                               |                                                                                   |                                                         |
| Redallyc                                                                                         |                                                 |                                                                                   |                                                         |
| Una plataforma que permite identif<br>en Redalyc <u>Show more</u>                                | ficar tus trabajos put                          | olicados en revistas arbitradas de A                                              | cceso Ablerto Indizadas                                 |
| Research Data Australia                                                                          |                                                 |                                                                                   |                                                         |
| Research Data Australia enables the<br>agencies, and cu <u>Show more</u>                         | e discovery of datase                           | is from Australian research organi:                                               | ations, government                                      |
| Scopus - Elsevier                                                                                |                                                 |                                                                                   |                                                         |
| Import your Identifier, profile and p<br>your pu <u>Show more</u>                                | publications. The wiz                           | ard helps you find the correct Scop                                               | us profile and to confirm                               |
| The Lanz                                                                                         |                                                 |                                                                                   |                                                         |

### Associate your Sponsor-specific ID with ORCID

#### 1. NIH

1a. Sign in: https://public.era.nih.gov/commons/public/login.do

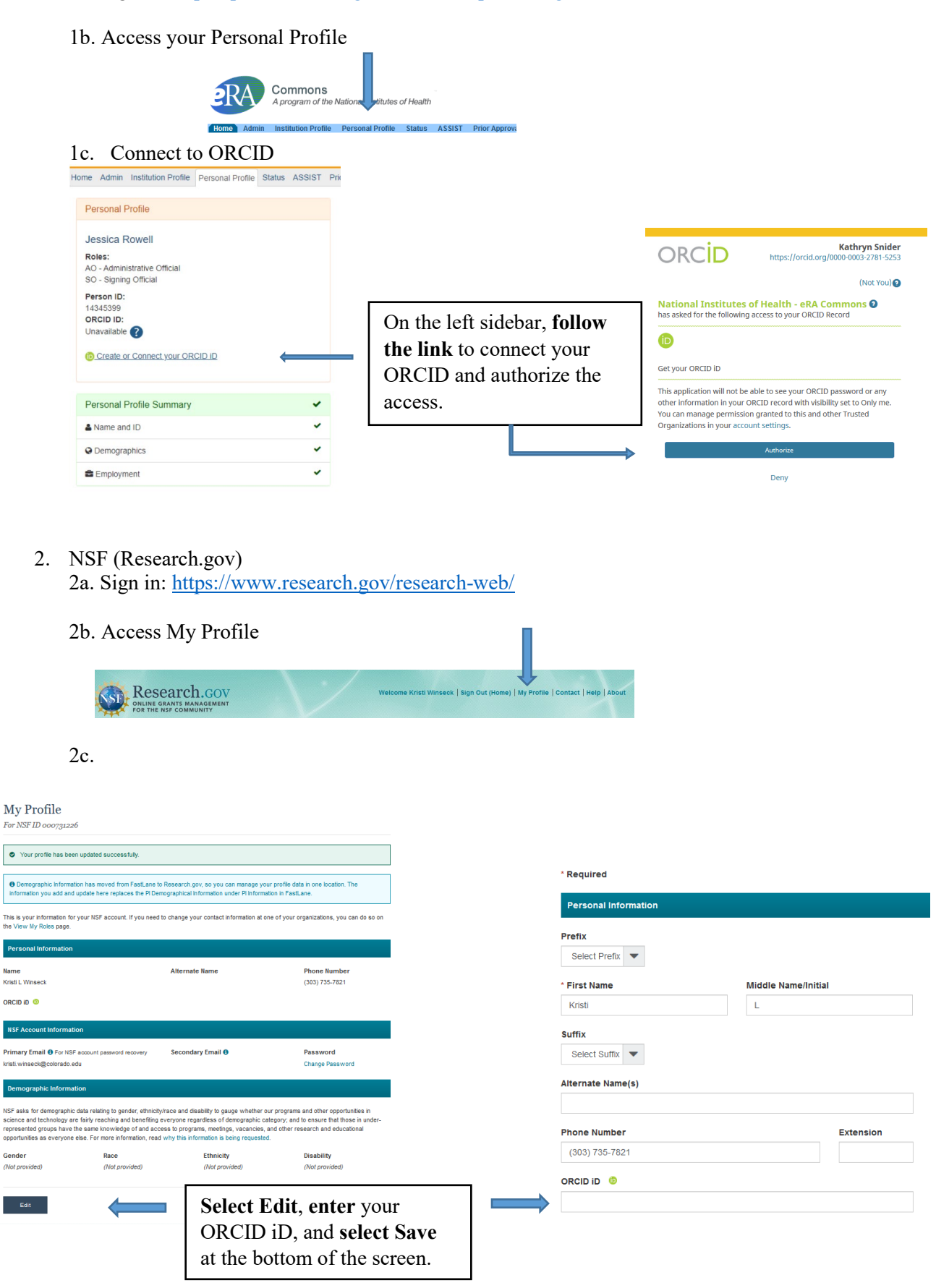

3. Proposal Central

Note that to import your ORCID information to Proposal Central, your ORCID visibility settings need to be set to Everyone

3a. Sign in: <u>https://proposalcentral.com/default.asp</u>

| 3b. Access y                                                                          | our Professional Profile                                                                                                    |                                     |
|---------------------------------------------------------------------------------------|----------------------------------------------------------------------------------------------------|-------------------------------------|
| 🏂 proposalCENTRAL                                                                     | Subscriptions   milg +   Sinder Rathyn-Lagort                                                                                                    |                                     |
| rents of Professional Posities<br>Oblass Services to regard the profess               | Inter         Inter         Inter <th< td=""><td><br/>Then <b>follo</b><br/>connect ye</td></th<>                                                                                                    | <br>Then <b>follo</b><br>connect ye |
| Institution & Contact Info                                                            | However, if a government requires additional information on a program for which you are patienting an application, you will have to return to your profile to comprise their required confinence.                                                                                                    | authorize                           |
| The Regents of the University of Coloreds (10)0<br>University of Coloreds at Buildier | New Cold, UNITY         East Unity or East Unity or Ea | NIH section                         |
| B bym                                                                                 | Ounge Institution                                                                                                    | authorizat                          |
| Assearch interests                                                                    | Positive Title: Monager, Propositi Sereingment                                                                                                    | •                                   |

Then **follow the link** to connect your ORCID iD and authorize the access. See the NIH section above for authorization instructions.

3c. Select which information you want to import from ORCID

|                                          | Update Professional Profile from ORCID                        |                                                                                                    |                                                                                                    |                                                                       |                                                                                    |
|------------------------------------------|---------------------------------------------------------------|----------------------------------------------------------------------------------------------------|----------------------------------------------------------------------------------------------------|-----------------------------------------------------------------------|------------------------------------------------------------------------------------|
|                                          | ORCID ID: (5)<br>Name:<br>Email:<br>Authorizations: ()        |                                                                                                    | https://orcid.org/0000-0003-4169-9850<br>Kristi Winseck<br>kristi winseck@colorado.edu<br>GrantMakar<br>Proposal Cantral | Authorized Date<br>9/18/2019                                          | tinlink                                                                            |
| After you've chosen the sections to add, | A summary of your<br>IMPORTANT: Only I<br>Click here for more | profile data in ORCID and proposalCENT<br>ORCID information marked as public will<br>information about ORCID visibility settin | RAL is listed below. Select the items you want<br>I be displayed below. If you would like to see<br>pi                   | to add or update in proposa/CENTI<br>more data, you will need to chan | VAL and click on Save botton.<br>ge the visibility settings in your ORCID profile. |
| select Save All.                         | Save All Sections                                             | Cancel                                                                                                    |                                                                                                    |                                                                       |                                                                                    |
|                                          | Education                                                     | ion/Degrees 😡                                                                                                    |                                                                                                    |                                                                       |                                                                                    |
| Chaose either the                        |                                                               | Degree Type                                                                                                    |                                                                                                    | Source                                                                | Institution                                                                        |
|                                          | Add                                                           | (Please Soliect)                                                                                                    |                                                                                                    |                                                                       |                                                                                    |
| sections you want                        | Sive Degrees                                                  |                                                                                                    |                                                                                                    |                                                                       |                                                                                    |
| updated from ORCID                       | Employ                                                        | ment/Institutions                                                                                                    | 9                                                                                                    |                                                                       |                                                                                    |
| or Select All.                           |                                                               | Primary? Institution                                                                                                    |                                                                                                    |                                                                       |                                                                                    |
|                                          |                                                               | (Please Select                                                                                                    | )                                                                                                    | Or                                                                    |                                                                                    |
|                                          |                                                               |                                                                                                    |                                                                                                    | Add New Institution                                                   |                                                                                    |
|                                          |                                                               | (Please Select                                                                                                    | )                                                                                                    | Or                                                                    | _                                                                                  |
|                                          |                                                               |                                                                                                    |                                                                                                    | Add New Institution                                                   |                                                                                    |
|                                          |                                                               | (Please Select                                                                                                    | )                                                                                                    | Or<br>Add New Institution                                             |                                                                                    |
|                                          | Save Institutions                                             |                                                                                                    |                                                                                                    |                                                                       |                                                                                    |
|                                          | Works/                                                        | Publications o                                                                                                    |                                                                                                    |                                                                       |                                                                                    |
|                                          | No works data found.<br>IMPORTANT: Only OR                    | CID information marked as public will be                                                                                       | i displayed below. If you would like to see mo                                                                           | ore data, you will need to change !                                   | the visibility settings in your ORCID profile.                                     |